## **NYSIIS Post Training Instructions**

Once you have completed viewing a training video for one of the <u>NYSIIS user role trainings</u>, you must follow the instructions below to gain access to NYSIIS.

NYSIIS user role trainings include:

- NYSIIS Standard User Training
- NYSIIS Administrative User Training
- NYSIIS Pharmacist User Training
- NYSIIS School Access User Training
- NYSIIS Camp Access User Training
- NYSIIS Reports Only User Training

When your training video has ended, "X" out of the tab the video played on from your web browser.

On the LMS screen, click on **My Courses**:

| User Menu HIDE  |  |  |  |  |  |
|-----------------|--|--|--|--|--|
| Home            |  |  |  |  |  |
| Getting Started |  |  |  |  |  |
| LMS Demos       |  |  |  |  |  |
| My Assessments  |  |  |  |  |  |
| My Courses      |  |  |  |  |  |
| Course Catalog  |  |  |  |  |  |
| Calendar        |  |  |  |  |  |
| Announcements   |  |  |  |  |  |
| FAQ             |  |  |  |  |  |
| Links           |  |  |  |  |  |
| Contact Us      |  |  |  |  |  |

The LMS will navigate to your **My Courses** page and default to your list of **Current Courses**:

| My Courses                                                                                                    |                                |                                 |                         |                   |             |                     |  |  |
|----------------------------------------------------------------------------------------------------|--------------------------------|---------------------------------|-------------------------|-------------------|-------------|---------------------|--|--|
| Be sure to register for your Required Courses and Recommended Courses. You may also view Course Catalog for a full list of course <u>s</u> , or view the Program Catalog for a list of available programs and their corresponding courses. |                                |                                 |                         |                   |             |                     |  |  |
| Pending Courses                                                                                                    | ending Courses Current Courses |                                 | complete Courses        | Completed Courses | My Programs | LMS Activity Report |  |  |
| Course Keyword Searc                                                                                                    | ch                             | Section                         | rch<br>Activities/Quizz | zes               |             |                     |  |  |
| NYSIIS-003 NYSIIS Reports Only User Training<br>Recorded Webinar   WebEx<br>Launch Course   Unenroll                                                                                                    |                                | Ongoing<br>Details<br>Messaging | NYSIIS Reports Only Us  | ser - due         |             |                     |  |  |
|                                                                                                    |                                |                                 |                         | 1                 |             |                     |  |  |

Find the NYSIIS training video you just viewed. In this example, we just viewed the NYSIIS Reports Only User Training.

Under **Activities/Quizzes**, click the blue hyperlink that is due. In this example the blue hyperlink is titled: NYSIIS Reports Only User - due:

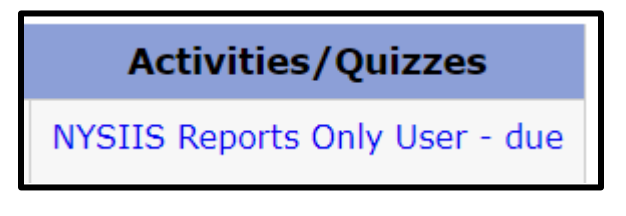

You will navigate to a LMS quiz. Do not fill this section out as a quiz. <u>Read and follow the</u> <u>instructions at the top of the screen carefully</u>. You must copy the SurveyMonkey hyperlink listed to the right of the first radio button, and then paste it into your web browser:

| NYSIIS Re<br>After viewing<br>information. | ports Only User<br>the NYSIIS Reports Only User training, please COPY AND PASTE the link below into your web browser and fill out all the required<br>This will ensure we have all the information needed to set up your NYSIIS user account. |
|--------------------------------------------|----------------------------------------------------------------------------------------------------|
| O https://ww                               | w.surveymonkey.com/r/NYSIISReportsOnly2024                                                                                                    |
| O Thank you                                | . If you have questions, please contact us at: nysiis@health.ny.gov                                                                                                    |

**Note:** the SurveyMonkey link is not a hyperlink – you must **COPY** it from this screen **AND PASTE** it to your web browser.

Fill out all of the required information from the SurveyMonkey page and at the bottom of the screen, click Done.

| NYSIIS Reports Only User Training Registration 2024                                                                                    |                                                                |  |  |  |  |
|----------------------------------------------------------------------------------------------------|----------------------------------------------------------------|--|--|--|--|
| * 1. Last Name                                                                                                    |                                                                |  |  |  |  |
|                                                                                                    |                                                                |  |  |  |  |
| * 2. First Name                                                                                                    |                                                                |  |  |  |  |
|                                                                                                    |                                                                |  |  |  |  |
| * 3. HCS ID<br>If you are currently applying for your HCS account, please<br>granted access to NYSIIS until you have been assigned you | put "pending" in this field. You will not be<br>ır own HCS ID. |  |  |  |  |
|                                                                                                    |                                                                |  |  |  |  |
| * 4. Organization Name                                                                                                    |                                                                |  |  |  |  |

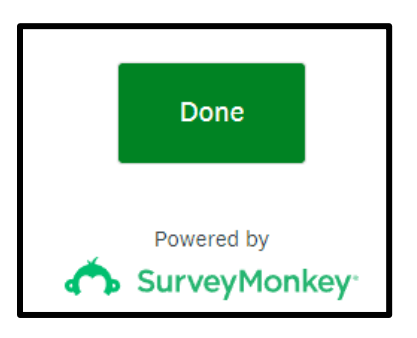